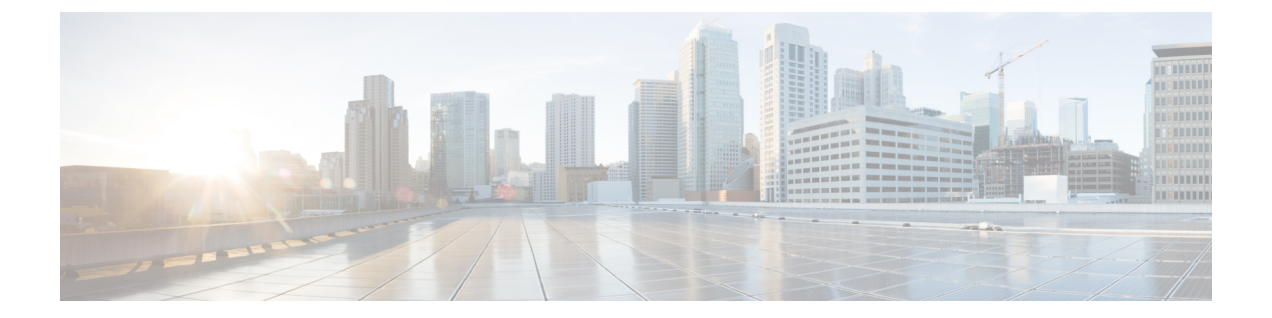

# 失効したピア証明書の暗号セッションの削 除

CRL ダウンロード時の失効したピア証明書の暗号セッションの削除機能は、新しい CRL のダウンロード中に証明書が失効していることが判明した場合にピアとのアクティブな暗号セッションを削除します。

- ・失効したピア証明書の暗号セッションの削除に関する制約事項(1ページ)
- ・失効したピア証明書の暗号セッションの削除に関する情報(2ページ)
- ・失効したピア証明書の暗号セッションの削除のイネーブル化方法(2ページ)
- ・失効したピア証明書の暗号セッションを削除する設定例(4ページ)
- ・失効したピアの暗号セッションの削除に関する追加のリファレンス (5ページ)
- ・失効したピア証明書の暗号セッションの削除に関する機能情報(6ページ)

# 失効したピア証明書の暗号セッションの削除に関する制 約事項

- ・失効チェックがオフで、この機能が有効になっている場合は、IKEデータベースにセッション番号が入力されません。show 出力に、削除されたセッションに関する情報が表示されません。
- この機能を(デバイス上のアクティブセッションで)頻繁に有効化/無効化するのはお勧めできません。
- ・同じ発行者名(CAサーバ)のCRLを頻繁にダウンロードする(30分間隔)のはお勧めできません。
- CRLキャッシュを有効にする必要があります。CRLキャッシングをトラストポイントベースのプリフェッチに対して無効にすることはできません。ただし、CRLキャッシングをURLベースのプリフェッチに対して無効にすることはできます。

- IKE 上の自動登録の場合は、セッションが次の IKE キー再生成まで削除されませんが、 IKEv2の場合は、トンネルを手動でクリアするか、証明書が失効するまで待つ必要があり ます。
- IKE が "issuer-name" と "SN" のデータベースを生成し、PKI から証明書の失効に関する通知を受け取ると、IKE がその PKI 通知を処理します。

# 失効したピア証明書の暗号セッションの削除に関する情 報

## 暗号セッションの削除方法

- 証明書認証経由でネゴシエートする場合は、ピアが CERT ペイロードをデバイスに送信 し、デバイスが各証明書を解析してシリアル番号と発行者名に関する情報を保存します。 この情報は、対応するCAサーバによって発行されたシリアル番号のリストを形成し、PKI に渡され、失効がチェックされます。
- **2.** revocation-check crl コマンドがトラストポイント用に設定されている場合は、PKI が IKE に 失効チェックの結果を伝達するため、IKE は不要なピア認定情報を保存せずに済みます。
- 3. CRL のダウンロードが成功すると、PKI が IKE に "issuer-name" を含む通知を送信します。 CRL の署名と内容が検証されます。CRL の内容に変更がなければ、PKI は IKE に通知しま せん。
- 4. PKIがIKEに発行者名を通知すると、IKEは発行者名に関するシリアル番号のリストを作成して、そのリストをPKIに渡し、リスト内のシリアル番号が失効しているかどうかが検証されます。
- 5. PKIはIKEから渡されたシリアル番号のリストに対して失効チェックを実行し、ダウン ロードしたCRLに照らしてそのリストをチェックします。失効したシリアル番号のリスト がIKEに返されます。
- 6. 失効したシリアル番号のリストを含む通知を PKI から受信すると、IKE はそのようなシリ アル番号に関連付けられたセッションを特定して削除します。

# 失効したピア証明書の暗号セッションの削除のイネーブ ル化方法

## 暗号セッションの削除の有効化

このタスクは、失効した証明書の暗号セッションの削除を有効にするために実行します。

### 手順の概要

- 1. enable
- 2. clear crypto session
- **3**. configure terminal
- 4. 次のいずれかを実行します。
  - crypto isakmp disconnect-revoked-peers
  - crypto ikev2 disconnect-revoked-peers
- 5. end

### 手順の詳細

|       | コマンドまたはアクション                                                                                              | 目的                                                                       |  |
|-------|----------------------------------------------------------------------------------------------------|--------------------------------------------------------------------------|--|
| ステップ1 | enable                                                                                                    | 特権 EXEC モードを有効にします。                                                      |  |
|       | 例:                                                                                                    | <ul> <li>パスワードを入力します(要求された場合)。</li> </ul>                                |  |
|       | Device> enable                                                                                            |                                                                          |  |
| ステップ2 | clear crypto session                                                                                      | (任意) IPSec暗号セッション、IKE、およびセキュ                                             |  |
|       | 例:                                                                                                    | リティ アソシエーションを削除します。<br>                                                  |  |
|       | Device# clear crypto session                                                                              | (注) このコマンドは、以前確立したセッションの機能を有効にするために使用します。そうでない場合は、機能が新しいセッションでのみ有効になります。 |  |
| ステップ3 | configure terminal                                                                                        | グローバル コンフィギュレーション モードを開始                                                 |  |
|       | 例:                                                                                                    | します。                                                                     |  |
|       | Device# configure terminal                                                                                |                                                                          |  |
| ステップ4 | 次のいずれかを実行します。                                                                                             | 証明書が失効したピアとの IKE または IKEv2 暗号<br>セッションを切断します。                            |  |
|       | <ul> <li>crypto isakmp disconnect-revoked-peers</li> <li>crypto ikey2 disconnect-revoked-peers</li> </ul> | このコマンドを右効にするには「既存のセッション                                                  |  |
|       | 例:                                                                                                    | を再接続します。                                                                 |  |
|       | Device(config)# crypto isakmp<br>disconnect-revoked-peers                                                 |                                                                          |  |
|       | 例:                                                                                                    |                                                                          |  |
|       | Device(config)# crypto ikev2<br>disconnect-revoked-peers                                                  |                                                                          |  |
| ステップ5 | end                                                                                                    | グローバル コンフィギュレーション モードを終了                                                 |  |
|       | 例:                                                                                                    | し、特権 EXEC モードに戻ります。                                                      |  |
|       | Device(config)# exit                                                                                      |                                                                          |  |

## 失効したピア証明書の暗号セッションの削除機能の確認

このタスクは、暗号セッションの削除機能が show 出力に表示されるかどうかを確認するため に実行します。

#### 手順の概要

- 1. enable
- 2. show crypto isakmp peers
- 3. show crypto ikev2 session detail

### 手順の詳細

#### ステップ1 enable

## 例:

Device> enable

特権 EXEC モードを有効にします。

・パスワードを入力します(要求された場合)。

#### ステップ2 show crypto isakmp peers

### 例:

Device# show crypto isakmp peers

Internet Security Association and Key Management Protocol (ISAKMP) ピアの説明を表示します。

## ステップ3 show crypto ikev2 session detail

#### 例:

Device# show crypto ikev2 session detail

アクティブなインターネット キー エクスチェンジ バージョン 2(IKEv2) セッションのステータスを表示 します。

# 失効したピア証明書の暗号セッションを削除する設定例

# 例:IKE セッションの暗号セッションの削除のイネーブル化

Device> enable Device# clear crypto session Device# configure terminal Device(config)# crypto isakmp disconnect-revoked-peers Device# show crypto isakmp peers Peer: 150.1.1.2 Port: 500 Local: 150.1.1.1 Phasel id: 150.1.1.2 Disconnect Revoked Peer: Enabled

## 例:IKEv2 セッションの暗号セッションの削除のイネーブル化

Device> enable Device# clear crypto session Device# configure terminal Device (config) # crypto ikev2 disconnect-revoked-peers Device# show crypto ikev2 session detail Session-id:1, Status:UP-ACTIVE, IKE count:1, CHILD count:1 Tunnel-id Local Remote fvrf/ivrf Status 10.0.0.1/500 10.0.0.2/500 1 (none) / (none) READY Encr: 3DES, Hash: SHA96, DH Grp:2, Auth: PSK Life/Remaining/Active Time: 86400/86157/248 sec CE id: 0, Session-id: 1, MIB-id: 1 Status Description: Negotiation done Local spi: 750CBE827434A245 Remote spi: 4353FEDBABEBF24C Local id: 10.0.0.1 Remote id: 10.0.0.2 Local req mess id: 0 Remote req mess id: 0 Local next mess id: 0 Remote next mess id: 2 Local req queued: 0 Remote req queued: 0 Local window: 5 Remote window: 5 DPD configured for 0 seconds NAT-T is not detected Disconnect Revoked Peer: Enabled Child sa: local selector 10.0.0.1/0 - 10.0.0.1/65535 remote selector 10.0.0.2/0 - 10.0.0.2/65535 ESP spi in/out: 0x9360A95/0x6C340600 CPI in/out: 0x9FE5/0xC776 AH spi in/out: 0x0/0x0 Encr: AES CBC, keysize: 128, esp\_hmac: SHA96 ah hmac: Unknown - 0, comp: IPCOMP LZS, mode tunnel

# 失効したピアの暗号セッションの削除に関する追加のリ ファレンス

関連資料

| 関連項目           | マニュアル タイトル                                           |
|----------------|------------------------------------------------------|
| Cisco IOS コマンド | <b>Cisco IOS Master Commands List, All Releases </b> |

| 関連項目           | マニュアル タイトル                                                                   |
|----------------|------------------------------------------------------------------------------|
| セキュリティ コマンド    | <ul> <li></li></ul>                                                          |
| IKE の設定        | Configuring Internet Key Exchange for IPsec VPNs                             |
| IKEv2 の設定      | Configuring Internet Key Exchange Version 2 and FlexVPN       Site-to-Site ] |
| 推奨される暗号化アルゴリズム | [Next Generation Encryption]                                                 |

### シスコのテクニカル サポート

| 説明                                                                                                    | リンク                                               |
|----------------------------------------------------------------------------------------------------|---------------------------------------------------|
| 右のURLにアクセスして、シスコのテクニカ<br>ルサポートを最大限に活用してください。こ<br>れらのリソースは、ソフトウェアをインストー<br>ルして設定したり、シスコの製品やテクノロ<br>ジーに関する技術的問題を解決したりするた<br>めに使用してください。このWebサイト上の<br>ツールにアクセスする際は、Cisco.comのログ<br>イン ID およびパスワードが必要です。 | http://www.cisco.com/cisco/web/support/index.html |

# 失効したピア証明書の暗号セッションの削除に関する機 能情報

次の表に、このモジュールで説明した機能に関するリリース情報を示します。この表は、ソフ トウェア リリース トレインで各機能のサポートが導入されたときのソフトウェア リリースだ けを示しています。その機能は、特に断りがない限り、それ以降の一連のソフトウェアリリー スでもサポートされます。

プラットフォームのサポートおよびシスコソフトウェアイメージのサポートに関する情報を検 索するには、Cisco Feature Navigator を使用します。Cisco Feature Navigator にアクセスするに は、www.cisco.com/go/cfn に移動します。Cisco.com のアカウントは必要ありません。

| 機能名                                     | リリー<br>ス | 機能情報                                                                                                    |
|-----------------------------------------|----------|----------------------------------------------------------------------------------------------------|
| CRLダウンロード時の失<br>効したピア証明書の暗号<br>セッションの削除 |          | CRLダウンロード時の失効したピア証明書の暗号セッショ<br>ンの削除機能は、新しいCRLのダウンロード中に証明書<br>が失効していることが判明した場合にピアとのアクティ<br>ブな暗号セッションを削除します。                                                          |
|                                         |          | 次のコマンドが導入または変更されました。crypto ikev2<br>disconnect-revoked-peers、crypto isakmp<br>disconnect-revoked-peers、show crypto isakmp peers、show<br>crypto ikev2 session detail |

### 表 1: 失効したピア証明書の暗号セッションの削除に関する機能情報

翻訳について

このドキュメントは、米国シスコ発行ドキュメントの参考和訳です。リンク情報につきましては 、日本語版掲載時点で、英語版にアップデートがあり、リンク先のページが移動/変更されている 場合がありますことをご了承ください。あくまでも参考和訳となりますので、正式な内容につい ては米国サイトのドキュメントを参照ください。